# Multiroutage – TP récapitulatif

# Travail à effectuer

Schéma du TP

NB. les réseaux situés derrière le NAT (réseau privé) ne doivent pas être distribués par les protocoles de routage dynamiques.

# Réseau de google

- Activation eBGP dans l'AS 8 et déclaration des voisins
- Déclaration des réseaux BGP à distribuer

## Réseau de Microsoft

- Activation eBGP dans l'AS 7 et déclaration des voisins
- Déclaration des réseaux BGP à distribuer

#### **Réseau internet**

- Activation eBGP dans l'AS 1 et déclaration des voisins
- Déclaration des réseaux BGP à distribuer

#### **RESEAU BOUYGUES**

#### **CONFIGURATION R-BOUYG1**

- Activation de EIGRP zone 70 pour le réseau interne de Bouygues
- Déclaration des routes EIGRP

## **CONFIGURATION R-BOUYG3**

- Activation de EIGRP zone 70 pour le réseau interne de Bouygues
- Déclaration des routes EIGRP

## **CONFIGURATION R-BOUYGNET**

- Activation de EIGRP zone 70 pour le réseau interne de Bouygues
- Déclaration des routes EIGRP
- Activation eBGP AS 70 et déclaration des voisins
- Déclaration des réseaux BGP à distribuer

## **CONFIGURATION R-BBOX**

- Configuration du NAT
- Création de l'ACL NAT autorisant tout
- Activation du DHCP pour le client BOUYGUES
- Activation de EIGRP zone 70 pour le réseau interne de Bouygues

• Déclaration des routes EIGRP

#### **RESEAU SFR**

#### **CONFIGURATION R-SFR0**

- Activation de EIGRP zone 81 pour le réseau interne de SFR
- Déclaration des routes EIGRP

#### **CONFIGURATION R-SFR2**

- Activation de EIGRP zone 81 pour le réseau interne de SFR
- Déclaration des routes EIGRP

#### **CONFIGURATION R-SFR3**

- Activation de EIGRP zone 81 pour le réseau interne de SFR
- Déclaration des routes EIGRP

#### **CONFIGURATION R-SFRNET**

- Activation de EIGRP zone 81 pour le réseau interne de SFR
- Déclaration des routes EIGRP
- Activation eBGP AS 81 et déclaration des voisins
- Déclaration des réseaux BGP à distribuer

#### **CONFIGURATION BOXSFR CLIENT**

- Configuration du NAT
- Création de l'ACL NAT autorisant tout
- Activation du DHCP pour le client SFR
- Activation de EIGRP pour le réseau interne de SFR
- Déclaration des routes EIGRP

### **RESEAU TELIA**

## **CONFIGURATION R-TELIA**

- Activation de OSPF pour le réseau interne de TELIA
- Déclaration des routes OSPF
- Activation eBGP AS 90 et déclaration des voisins
- Déclaration des réseaux BGP

## **CONFIGURATION R-TEL1**

- Activation de OSPF pour le réseau interne de TELIA
- Déclaration des routes OSPF
- Activation eBGP AS 90 et déclaration des voisins
- Déclaration des réseaux BGP

## **CONFIGURATION R-TEL2**

- Activation de OSPF pour le réseau interne de TELIA
- Déclaration des routes OSPF
- Activation eBGP AS 90 et déclaration des voisins
- Déclaration des réseaux BGP

#### **RESEAU ORANGE**

## **CONFIGURATION R-ORCORE**

- Activation OSPF pour le réseau interne ORANGE
- Déclaration des routes OSPF

# **CONFIGURATION R-ORFR0**

- Activation OSPF pour le réseau interne ORANGE
- Déclaration des routes OSPF
- Activation eBGP AS 60 et déclaration des voisins

• Déclaration des réseaux BGP

## **CONFIGURATION R-ORFR1**

- Activation OSPF pour le réseau interne ORANGE
- Déclaration des routes OSPF
- Activation eBGP AS 60 et déclaration des voisins
- Déclaration des réseaux BGP

#### **CONFIGURATION R-ORFR2**

- Activation OSPF pour le réseau interne ORANGE
- Déclaration des routes OSPF
- Activation eBGP AS 60 et déclaration des voisins
- Déclaration des réseaux BGP

#### **CONFIGURATION R-ORFR3**

- Activation OSPF pour le réseau interne ORANGE
- Déclaration des routes OSPF
- Activation eBGP AS 60 et déclaration des voisins
- Déclaration des réseaux BGP

#### SITE MFC FRANCE CLIENT ORANGE

## **CONFIGURATION DU SWITCH MFC FRANCE**

- Création des vlan 10 et 20
- Affectation des ports aux vlan
- Mise en place du lien trunk port fa0/1
- Activation de l'adresse IP sur vlan 1 pour accès distant
- Mise en œuvre de SSH (mot de passe Pa\$\$)

## **CONFIGURATION BOXOR-MFC FRANCE**

- Activation du DHCP pour les clients du vlan 20
- Configuration de l'OSPF réseau interne ORANGE
- Configuration du NAT
- Création de l'ACL NAT permit http, https, ping, dns
- Création de la Redirection DMZ (serveur web accessible de l'extérieur en https uniquement)
- Mise en place du VPN IPSEC
- Règle 1 : le serveur doit pouvoir accéder au serveur distant
- Règle 2 : le switch devra être accessible par le poste admin distant
- Chiffrement aes hachage sha clé partagée Pa\$\$
- Diffie Elman group 2
- Mise en œuvre de SSH (mot de passe Pa\$\$)

## SITE MFC USA CLIENT TELIA

## CONFIGURATION DU SWITCH MFC USA

- Création des vlan 10 et 20
- Affectation des ports aux vlan
- Activation de l'adresse IP aux vlan y compris vlan 1
- Activation du routage
- Création de la route par défaut internet
- Activation du DHCP pour les clients du vlan 20
- Mise en œuvre de SSH (mot de passe Pa\$\$)

## **CONFIGURATION BOTEL-MFC USA**

- Configuration de l'OSPF réseau interne TELIA
- Configuration du NAT
- Création de l'ACL NAT permit http, https, ping, dns
- Mise en place du VPN IPSEC
- Règle 1 : le serveur doit pouvoir accéder au serveur distant

- Règle 2 : le poste admin doit pouvoir accéder à tout le réseau distant
- Chiffrement aes hachage sha clé partagée Pa\$\$
- Diffie Elman group 2
- Mise en œuvre de SSH (mot de passe Pa\$\$)